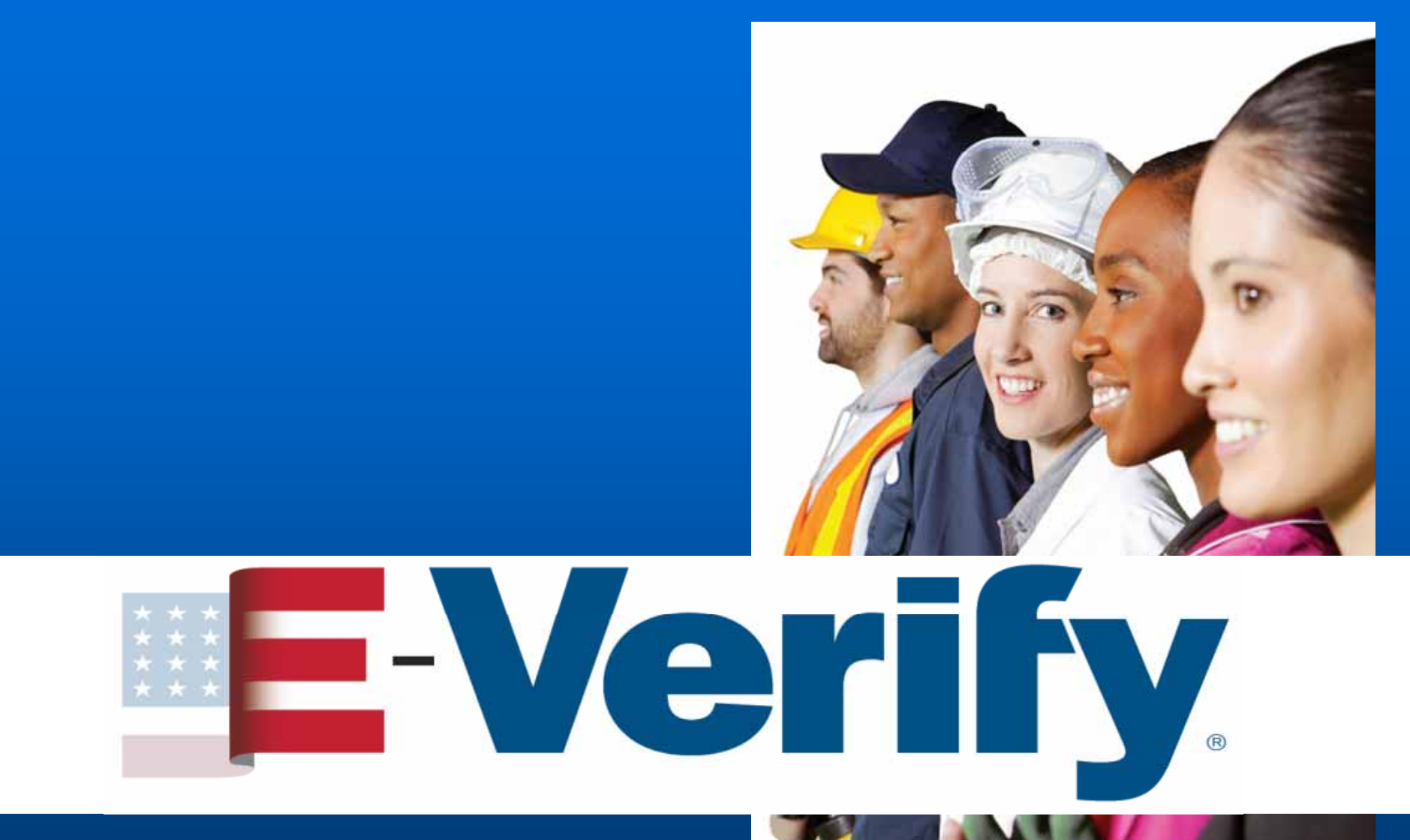

# Employment Eligibility Verification

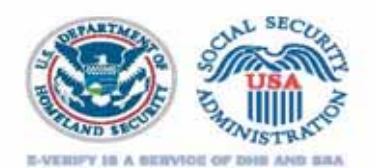

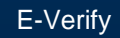

Partnership between the U.S. Department of Homeland Security and the Social Security Administration

 Existing employees assigned to work on a qualifying federal contract

**Electronically verifies the employment** eligibility of

Fast and easy to use

Newly hired employees

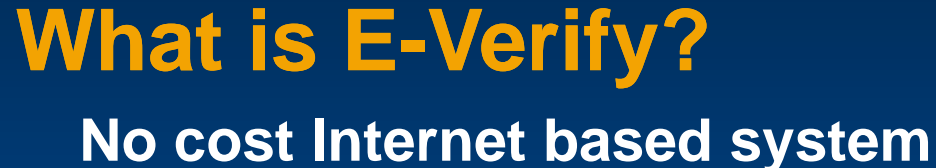

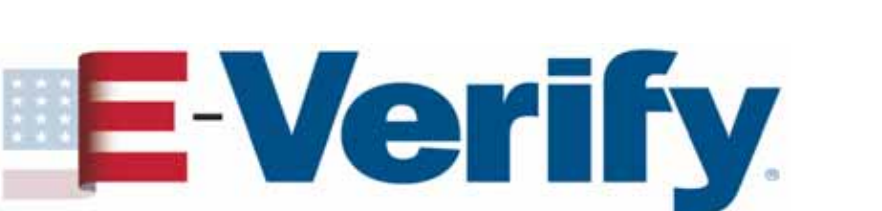

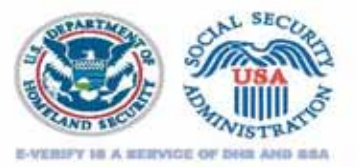

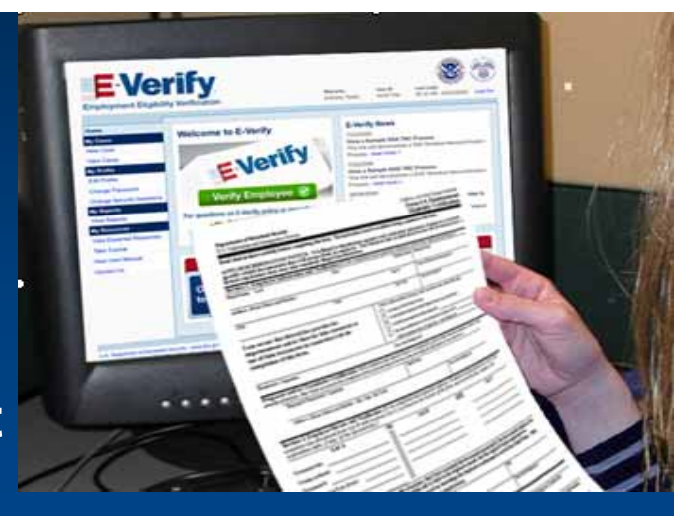

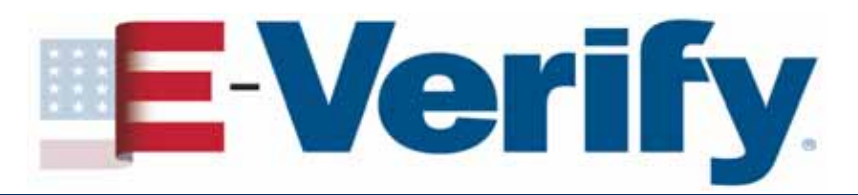

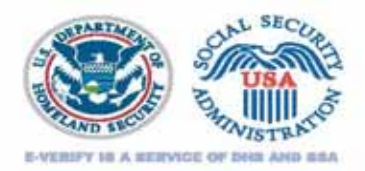

### Why use E-Verify?

- Helps employers maintain a legal workforce
- Eliminates guesswork during the verification process
- Protects jobs for authorized workers
- Deters document and identity fraud
- Works seamlessly with Form I-9

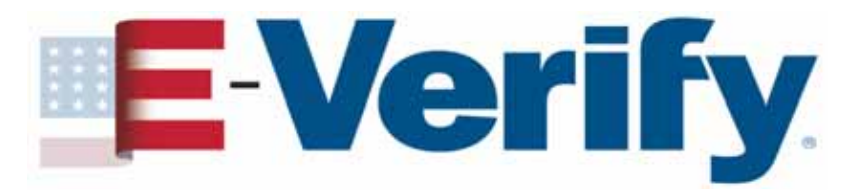

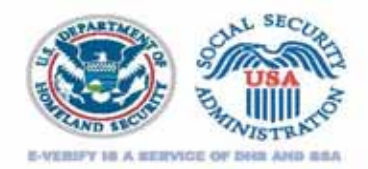

### **Statistics**

More than 284,000 employers are enrolled and use E-Verify at over 936,000 hiring sites

- More than 9.00 million cases created in FY 2009
- More than 16.00 million cases created in FY 2010
- More than 15.00 million cases created to date in FY 2011
- 1,200 new enrollees per week

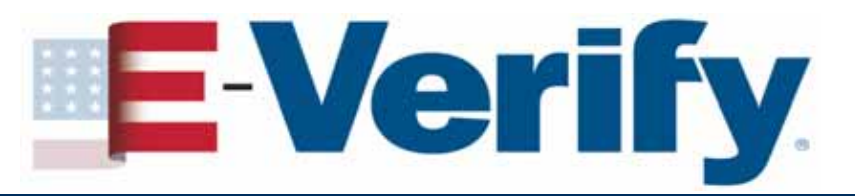

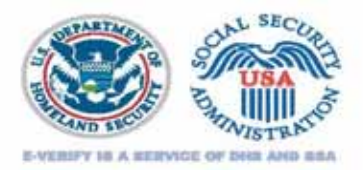

### Form I-9 and E-Verify

- Form I-9 and E-Verify work together
- Information from the Form I-9 is entered into E-Verify
- You must continue to update Form I-9 as required and reverify employment authorization even if you use E-Verify Make sure to use the most current version of the Form I-9 (Rev. 02/02/09 or 08/07/09 Exp. 08/31/2012)
- Form I-9 must include the employee's social security number before the case can be created in E-Verify
- If employee chooses to present a List B document, it must contain a photograph
- For more I-9 information, visit <u>www.uscis.gov/I-9Central</u>

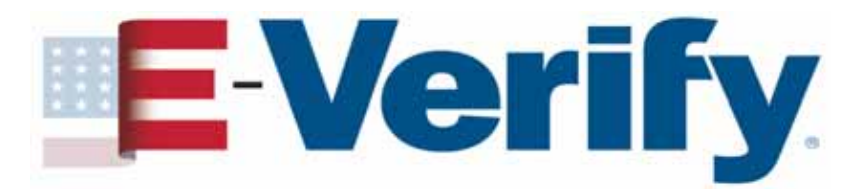

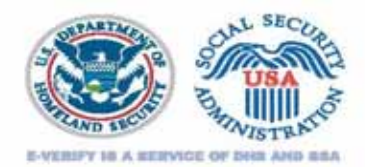

#### Go to <u>www.dhs.gov/E-Verify</u> Under Start Here click Enroll in E-Verify

| FORMS                                                                                                    | NEWS                                                                                                    | RESOURCES               | LAWS                                                                                                    | OUTREACI                                                                                                    | H ABOUT US                                                                                                    |
|----------------------------------------------------------------------------------------------------|----------------------------------------------------------------------------------------------------|-------------------------|----------------------------------------------------------------------------------------------------|----------------------------------------------------------------------------------------------------|----------------------------------------------------------------------------------------------------|
| What is E-Verify? Getting Started About the Program Customer Support For Employees For Employees For Federal Contractors Publications | Home > E-Veri<br>U.S. law require:<br>- either U.S. chiz<br>work of the construction<br>also attracts una<br>E-Verify is an Inte<br>employees to we<br>way employers to<br>E-Verify is construction<br>E-Verify is construction<br>E-Verify is construction<br>Do you have que<br>Usit our Question<br>E-Verify is a regi<br>permission is st | ify<br>• Veerification. | tuals who may legally work<br>he necessary authorization<br>rength of our economy, but<br>usinesses to determine the<br>fast, free and easy to use<br>To learn more click here<br>no learn more click here<br>ht of Homeland Security. A<br>. This<br>http: | Printer Friendly rk in the United States in. This diverse it that same strength e eligibility of their - and it's the best to see WHAT'S Any use without page can be found at: //www.dhs.gov/e-verify it updated: 06/17/2011 | Start Here  E-Verify Self Check  H-9 Central  Contact Factority  Contact Factority  Contact F-Verify  Contact F-Verify  Contact F-Verify  E-Verify New  E-Verify New  Contact F-Verify  E-Verify Pressroom  Contact Factority  Contact Factority |

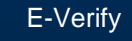

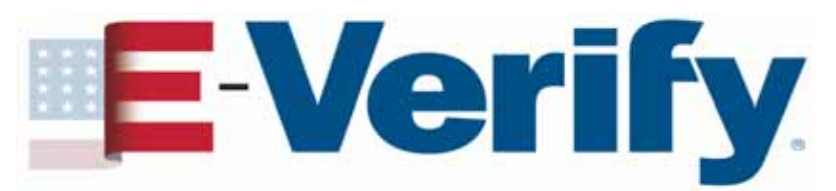

#### **Enrollment Checklist**

#### E-Verify Enrollment: Checklist

Deciding to enroll in E-Verify is the first step toward supporting a legal workforce. E-Verify will guide you through the enrollment process by asking several questions. Use the checklist below to ensure you have all of the information you will need to complete the enrollment process. You must complete the enrollment process in a single website session, so be sure you have time to complete the process since you will not be able to save your progress and return at a later time to complete.

For more information, visit the <u>Getting Started</u> section of the E-Verify website or consult our <u>Quick Reference Guide for E-Verify</u> <u>Enrollment</u> to learn how to enroll and start using E-Verify.

Need help? Click on any question mark icon 🕜 to get more information.

#### Before you enroll, you must decide:

- · Who will electronically sign the E-Verify memorandum of understanding (MOU) on behalf of your company?
- Which <u>hiring sites</u> will participate in E-Verify?
- . If you are a federal contractor with the FAR E-Verify clause, which employees will you verify?
- Which company location(s) will access E Verify?
- Who in your company will have access to E-Verify?
- Who in your company should be a program administrator?

#### To enroll, you will need to know:

- Contact information for your company's E-Verify memorandum of understanding (MOU) signatory (name, phone number, fax number and e-mail address)
- Company name
- "Doing business as' name (optional)
- Data Universal Numbering System (DUNS) number (optional)
- The physical address of the location from which your company will access E-Verify (including county)
- Company mailing address (if different from the physical address)
- Employer identification number (also called a Federal Tax ID Number)
- Total number of employees for all of your company's hiring sites that will participate in E-Verify (you'll choose from a range of numbers)
- Parent organization (optional)
- Administrator name (E-Verify corporate account) (optional)
- The first three digits of your company's primary North American Industry Classification System (NAICS) code (if you
  don't know it, we'll help you find it when you enroll)
- . The number of hiring sites that will participate in F-Verity in each state

#### For all registering users, you must provide:

- Name
- Phone Number
- Fax Number (optional)
   E-mail Address
- E-mail Address

Begin E-Verify Enrollment

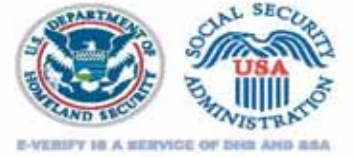

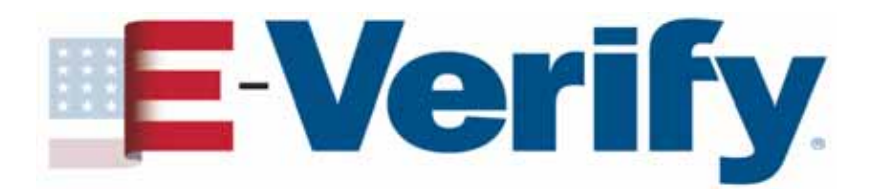

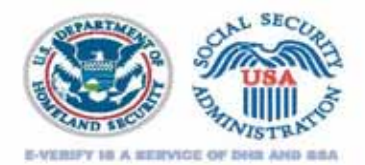

E Verify, Employment Eligibility Verification

#### E-Verify Enrollment: Start Here

Welcome aboard! We know you're looking forward to getting starter, but hefore you do, please read this page. We're kept it short and simple, but we need to fell you some important information before you entill.

#### E-Verify will ask questions about how you plan to use the system.

Step 2: Choose Your E-Verify Access Method

We offer several ways to access E-Verify and your answers to the questions below will help us determine the right ac method for your company. Read carefully because errors here can delay us from approving your company's enrollmen . Each access method includes an explanation and a question for you to answer. You must answer all four questions click on the "Begin E-Verify Enrollment" button at the bottom of this page to begin the enrollment process. File Edit View Fanorites Tools Help 🕝 Back - 🕐 💌 😰 🐔 🔑 Search 🚖 Fanorites 🤣 🔗 🚖 - 头 💌 💌 🔝

Althouse 👩 https://www.fy.uccs.gov/anroli/StartPage.alpi?35=165

E-Verify Employment Eligibility Verification

#### E-Verify Enrollment: Let's Review

Before we move on to the next step in the emplment process, let's review your selections.

# Based on your answers, E-Verify will recommend an access method.

Based on your answers to the above questions, you've told us:

Your company plans to verify the employment eligibility of its employees; and
Your company plans to use the Example to do the wrifications.

We call this type of access th Employer Access Method
If this sounds like what you need – great! Just click on the 'Next' button to continue. If you'd like to go back and change your selections, click on the 'Back' button to return to the previous page.
Back Next

E-Verify

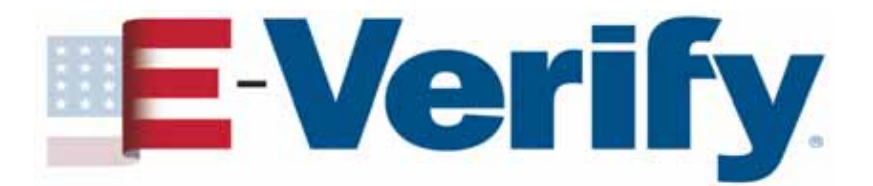

#### How to enroll Access methods

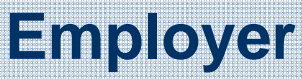

#### Most common

Allows E-Verify users in your company to electronically verify the employment eligibility of newly hired employees and existing employees assigned to a federal contract E-Verify Employer Agent

#### Least common

Select this access method if your company creates cases for client companies. Corporate Administrator

Allows you to create, manage and administer new and existing E-Verify accounts as well as create and view reports

Does **NOT** allow you to create cases.

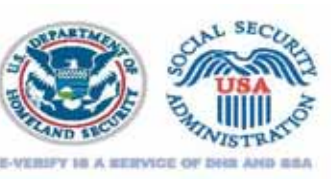

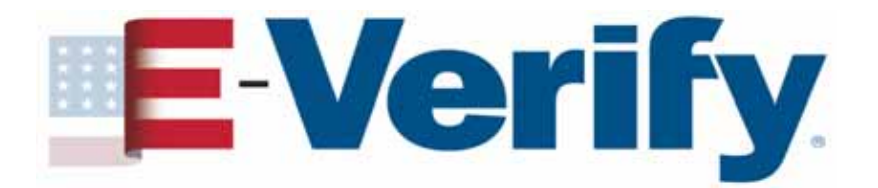

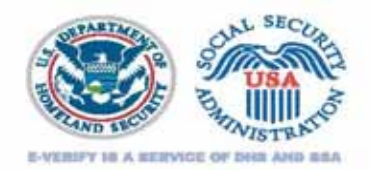

- Electronically sign a Memorandum of Understanding (MOU) with DHS and SSA
- User Name, Password and E-Verify Web Address will be e-mailed to you within 48 hours
- Download and read the E-Verify User Manual
- Complete an online tutorial before creating cases

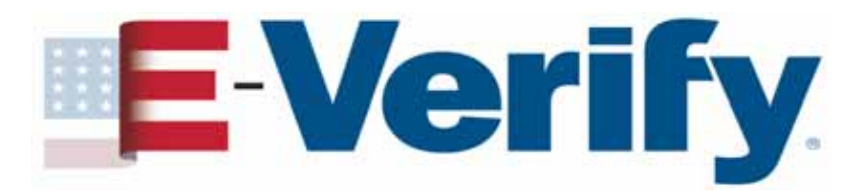

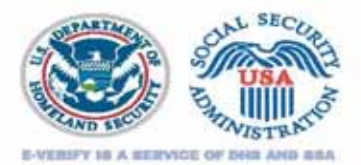

#### When to verify

You must enter Form I-9 information into E-Verify for all newly hired employees no later than the third business day after the employees' start date.

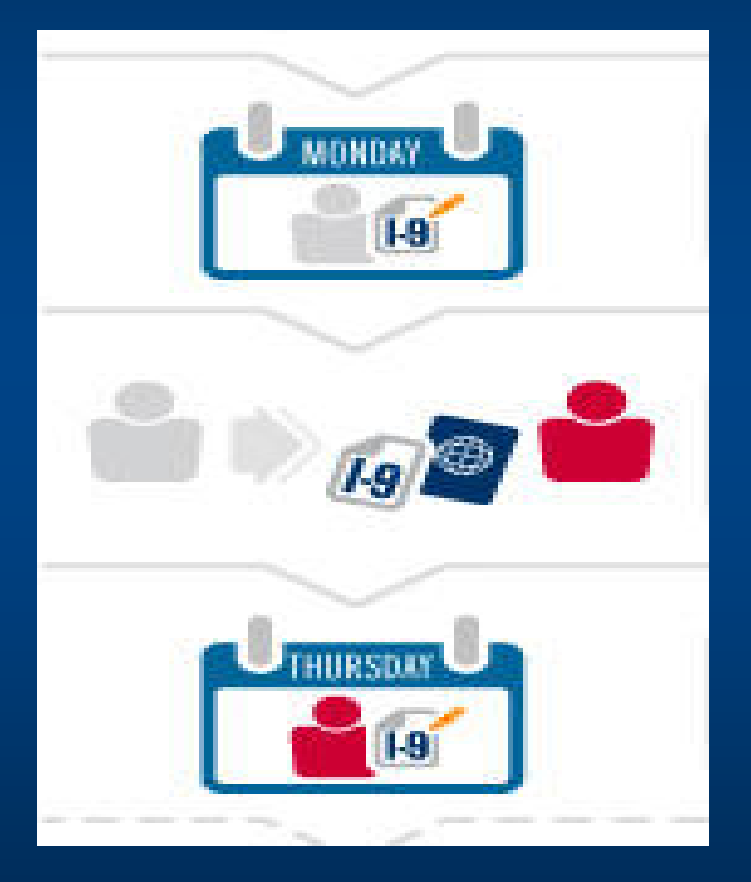

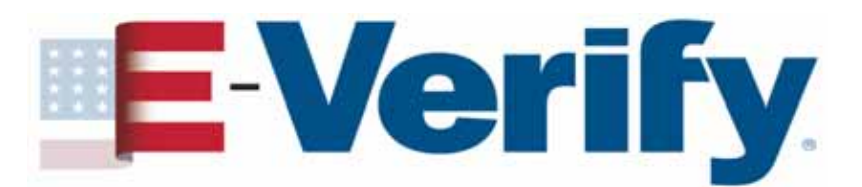

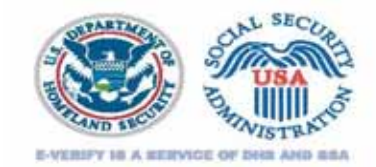

### How to create an E-Verify case

| Department of Honeland Security<br>U.S. Oktoenikip and Insuigntion Services                                                                                                    | Form I-9, Employment<br>Eligibility Verification                                                                                                    |  |  |
|----------------------------------------------------------------------------------------------------|----------------------------------------------------------------------------------------------------|--|--|
| Read instructions carefully before completing this form. The ins                                                                                                    | stractions must be available during completion of this form.                                                                                                    |  |  |
| ANTI-DISCRIMINATION NOTICE: It is illegal to discri<br>specify which document(s) they will accept from an employ<br>future expiration date may also constitute illegal discrimin                                                                                                    | riminate against work-authorized individuals. Employers CANNOT<br>syse. The refused to hire an individual because the documents have a<br>nation.                                                                                                    |  |  |
| Section 1. Employee Information and Verification (To be o<br>histName Lat First                                                                                                    | completed and signed by employee at the time employment begins.)<br>Midda Talkal Midda Near                                                                                                    |  |  |
| Addense (Strast Have and Rander)                                                                                                    | Apt. # Date of Birth (Handbillip)and                                                                                                    |  |  |
| Sky Maak                                                                                                    | Zip Cade Social Invaridy #                                                                                                    |  |  |
| l am aware that federal law provides for<br>imprisemment answer flows for falm statements or<br>use of falm documents in connection with the<br>completion of this form.                                                                                                    | Latest, and a penalty of perjary, that I are (theth one of the following):     A relians of the United Hanne.     A resultion and the dist the United Hanne (see Secretarian)     A resultion measurement evolution (Alate #)     An after authorized to week (Alate # or Maintime #)                  |  |  |
| Rapisper's Signature                                                                                                    | Date (work-like) just)                                                                                                    |  |  |
| Preparer and/or Translator Certification (to be conjund and<br>people of paying), that I have assisted to the conjunts of the first and that                                                                                                    | d signed (floction 7 is prepared by a person other than the employee.) I attent, under<br>2 is the best of my line-shalog the information is true and consist.                                                                                                    |  |  |
| Prepare's Transistor's Signature                                                                                                    | Print Name                                                                                                    |  |  |
| Address (Down Have and Number, CD), State, Dy Code)                                                                                                    | Date (work-liter/sear)                                                                                                    |  |  |
| List A Contrast (c) is a contrast (c) i List A Contrast (c) i Disputs to Don (c) (c) Donast 1 is a contrast, c) Donast 1 is a contrast, c) Donast 1 is a contrast, c) Donast 2 is a contrast, c) Donast 2 is a con    | List B AND List C                                                                                                    |  |  |
| Business or Organization Name and Address (Drawt Have and Morebury CO),                                                                                                    | y, State, Sp Chaley Date (HoneSchlags/year)                                                                                                    |  |  |
| incision 3. Updating and Revertification (70 for completed at<br>1. New Name (7) approximation (70 for complete the second second s | and signed by employer.)<br>It that all factors from this power interpower (of applicable)<br>its advancement in Francesco and power and the interpower and arbitrarian<br>management in Francesco and the formation of the second and<br>materian in advancement of the second and the base of equal. |  |  |
| Signature of Employee or Authorized Expressantine                                                                                                    | (Date (incentical prover)                                                                                                    |  |  |
|                                                                                                    | From 2.9 (Rev. 0007109) V Page 4                                                                                                    |  |  |

#### Form I-9

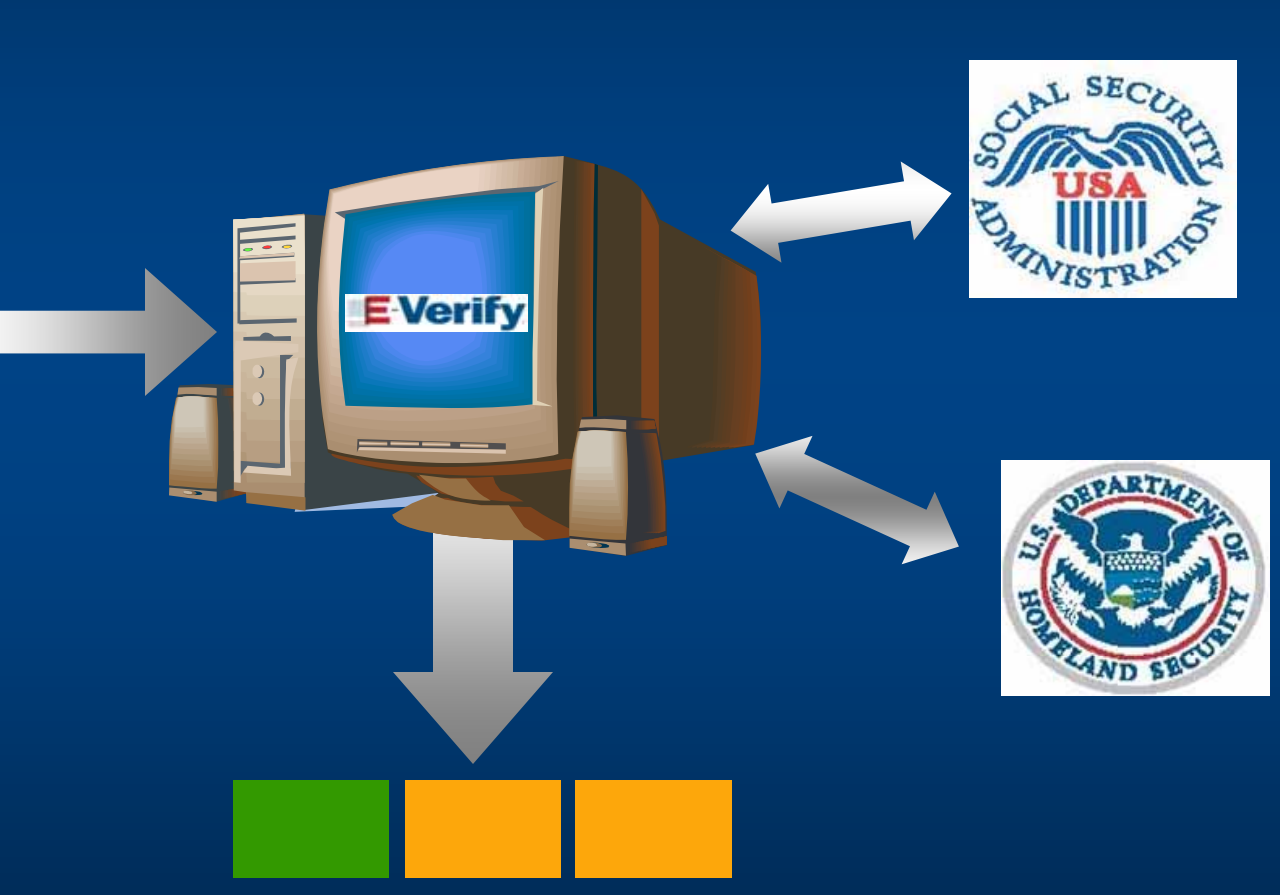

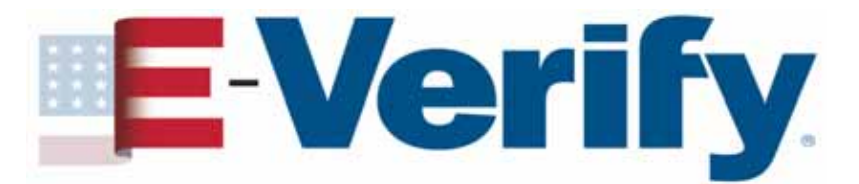

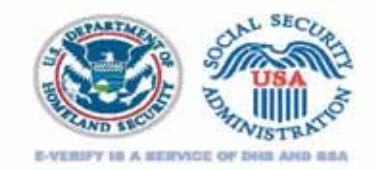

# An E-Verify case Initial verification results will be:

The employee is

authorized to work.

SSA Tentative Nonconfirmation

There is an

information

mismatch.

DHS Verification in Process

DHS will usually respond within 24 hours with either:

> Employment Authorized

or DHS Tentative Nonconfirmation.

E-Verify

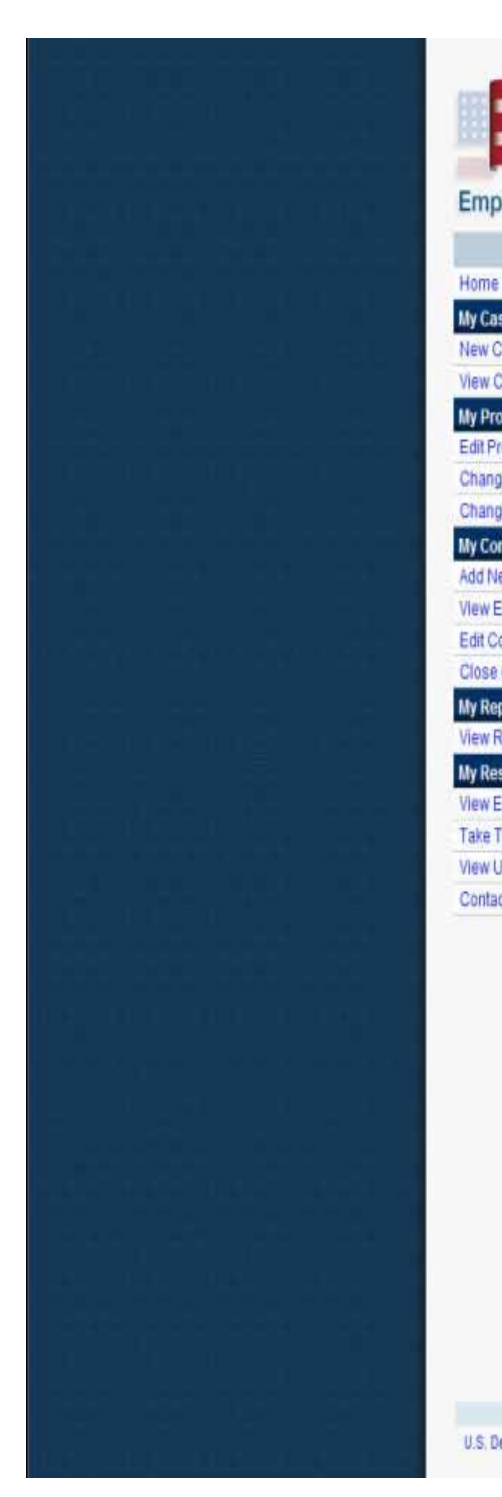

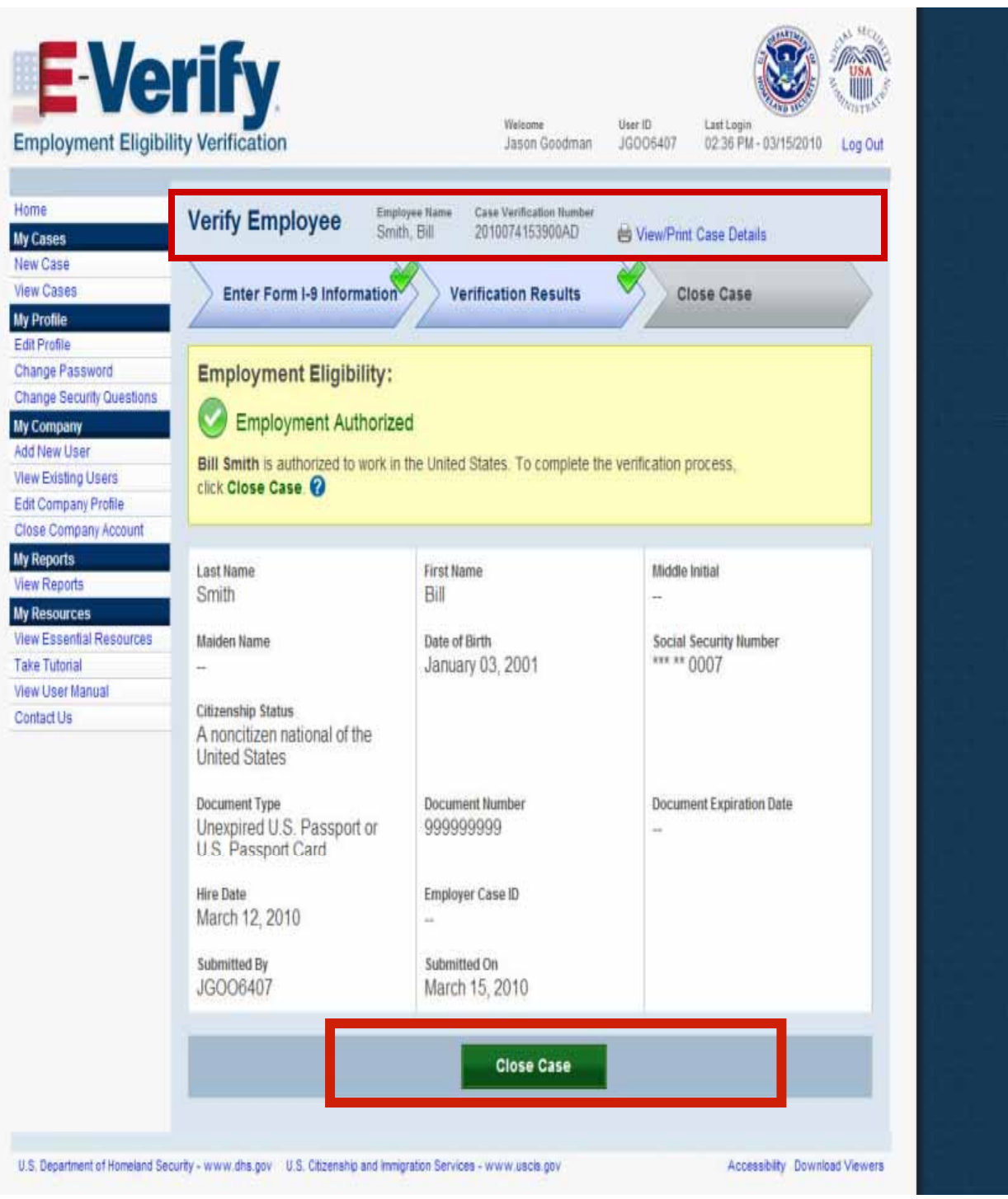

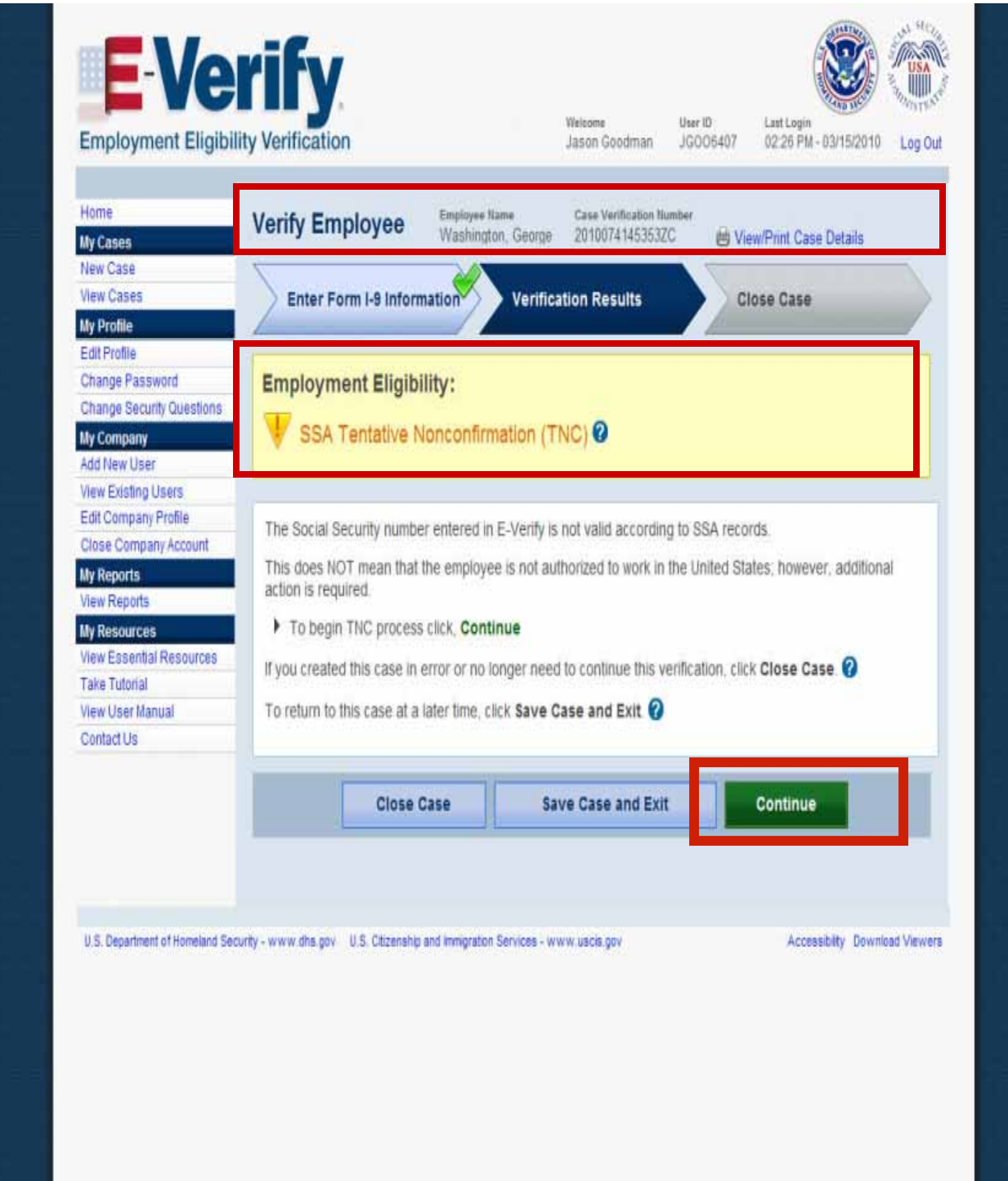

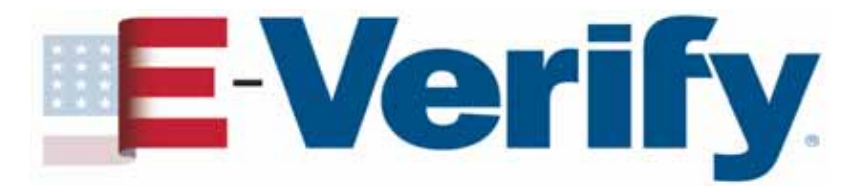

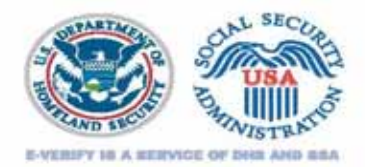

### Handling a TNC

- Inform the employee of the TNC
- Print the TNC Notice and review it with the employee

| CONTEST                                     | NOT<br>CONTEST                                                      |  |  |
|---------------------------------------------|---------------------------------------------------------------------|--|--|
| <b>Refer</b> employee to appropriate agency | You may terminate the<br>employee and close the<br>case in E-Verify |  |  |

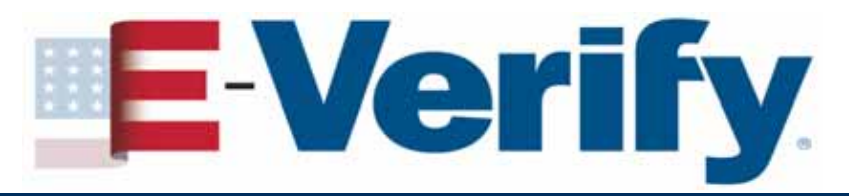

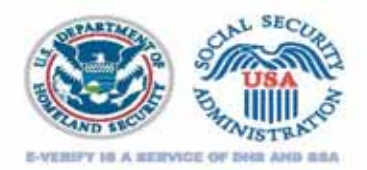

# Handling a TNC

- The employee has eight federal government workdays from the referral date to visit or call the appropriate agency to begin resolution process
- The employee continues to work during the TNC resolution process
- During the TNC process, DO NOT take any adverse action against the employee

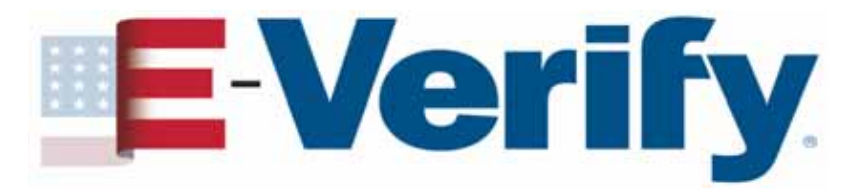

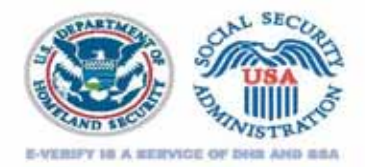

# Handling a TNC

You should check E-Verify periodically for one of the following responses:

Employment Authorized

**Review and Update Employee Data** 

**Case in Continuance** 

**DHS Verification in Process** 

DHS No Show

**Final Nonconfirmation** 

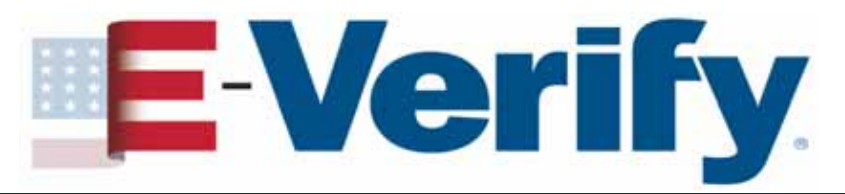

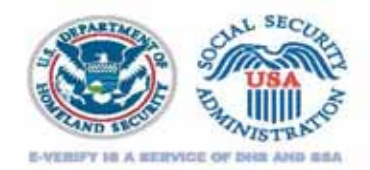

# **Photo Matching**

Allows you to match the photo on an employee's

- Form I-766 (Employment Authorization Document)
- Form I-551 (Permanent Resident Card or "green card") to the photo that USCIS has on file for that employee
- U.S. Passport or passport card

Helps detect instances of document fraud

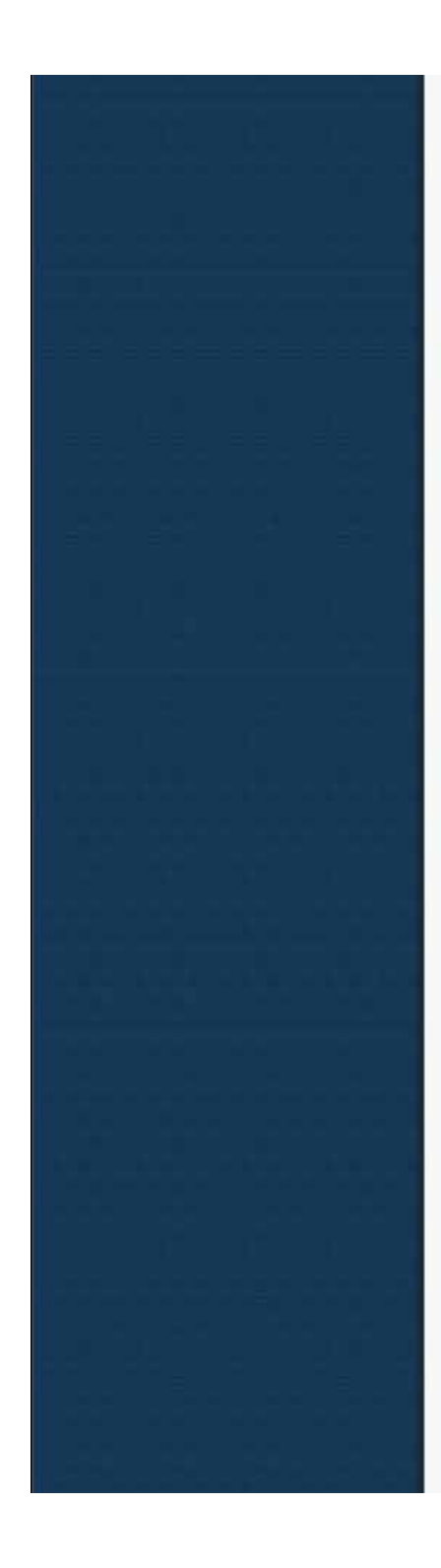

| lases                                                                                                    | Verify Employee Itame Lin, Su 2010074160135AM                                                                                                    |
|----------------------------------------------------------------------------------------------------|----------------------------------------------------------------------------------------------------|
| lew Case<br>lew Cases<br>ly Profile                                                                                                    | Enter Form I-9 Information Verification Results Close Case                                                                                                    |
| Change Password<br>Change Security Questions<br>My Company<br>Add New User<br>View Existing Users<br>Edit Company Profile<br>Close Company Account<br>My Reports<br>View Reports<br>My Resources<br>View Essential Resources<br>Take Tutorial | Photo Matching<br>Does the photograph below match the photograph on the Permanent Resident Card or Alien Registration<br>Receipt Card (Form I-551) provided by the employee? ?<br>NOTE: A watermark has been added to prevent unauthorized use of the photograph below.<br>NOTE: A watermark has been added to prevent unauthorized use of the photograph below.<br>*Citck to Enlarge<br>O Yes |
| w User Manual<br>ntact Us                                                                                                    | ON0                                                                                                    |
|                                                                                                    | Continue                                                                                                    |

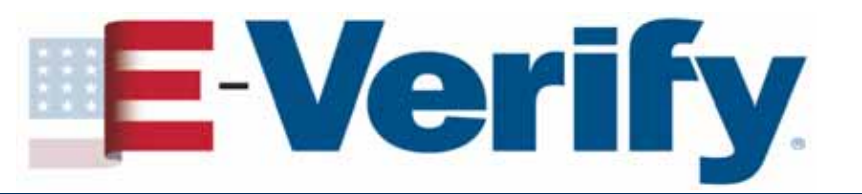

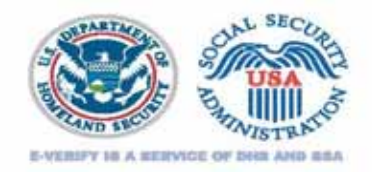

### **Employer responsibilities**

- Unless you are a federal contractor whose contract contains the FAR E-Verify Clause you can only use E-Verify to verify <u>new</u> hires
- Once you begin using E-Verify, you must verify new employees no later than the third business day after the employee begins working for pay
- You must apply E-Verify procedures to ALL new hires, regardless of citizenship status

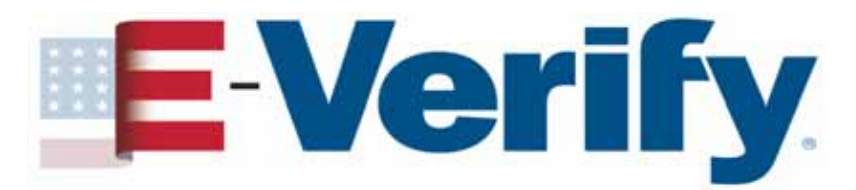

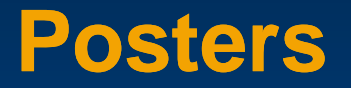

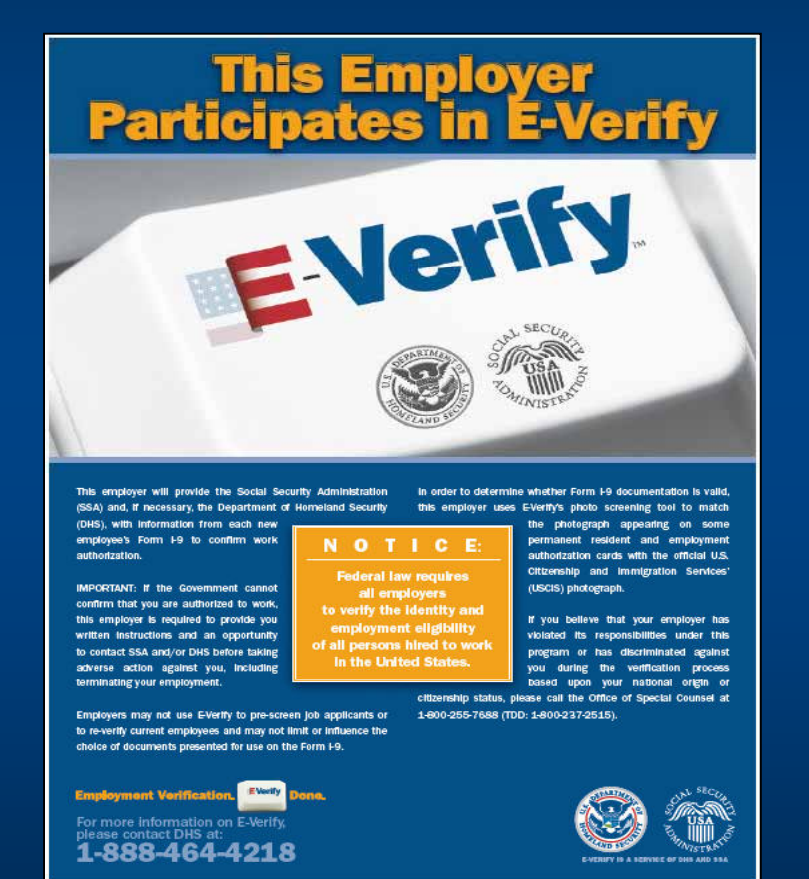

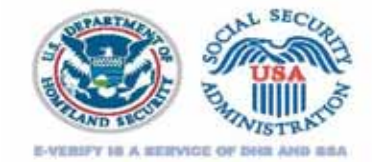

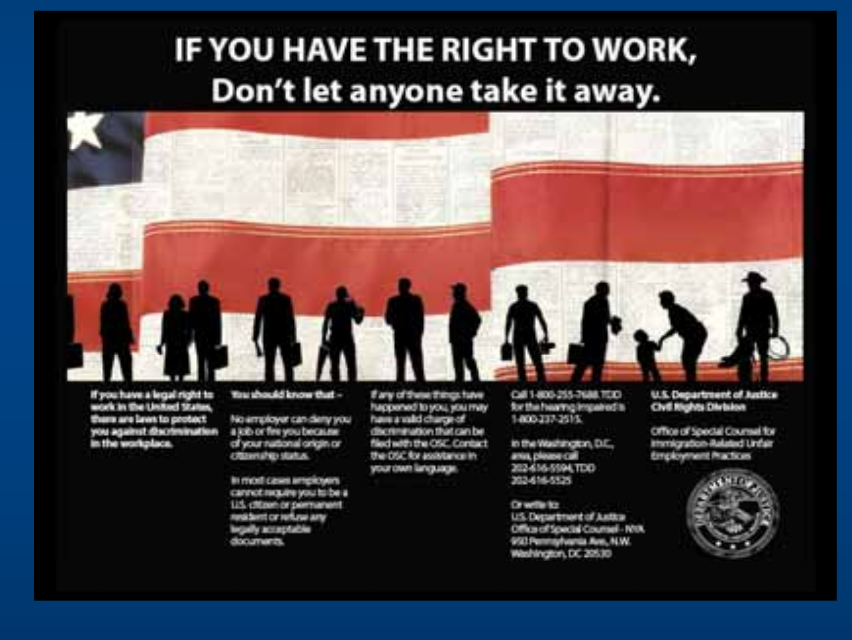

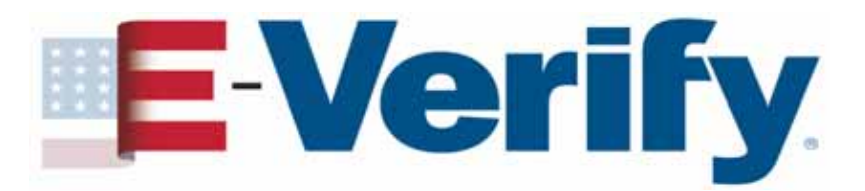

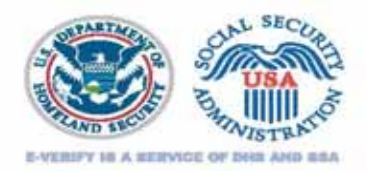

### **Federal Contractors**

- The Federal Acquisition Regulations (FAR) have been amended by the Civilian Agency Acquisition Council and the Defense Acquisition Regulations Council to reflect the FAR final rule which was published on November 14, 2008.
- As of September 8, 2009, the FAR final rule requires federal contractors (and subcontractors) to use E-Verify to verify their employees' eligibility to work legally in the United States.
- We now have a FAR fact sheet you can post on your website: <u>http://www.uscis.gov/USCIS/Verification/E-Verify/E-</u> <u>Verify\_Native\_Documents/m1010federalcontractorflyer.pdf</u>

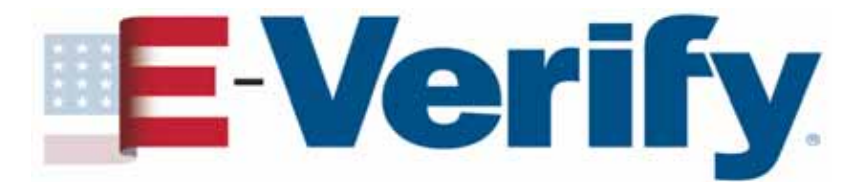

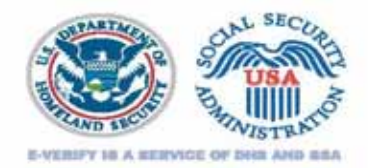

# E-Verify's Latest Enhancements --As of June 12, 2011

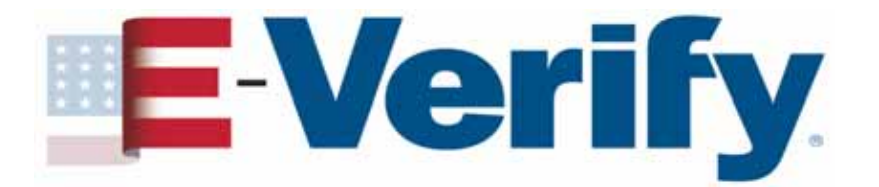

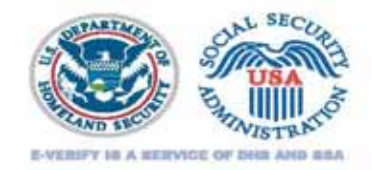

### E-Verify Enhancements – June 12, 2011

#### Records and Information from DMVs for E-Verify, aka RIDE

Driver's License Verification Enhancement:

- Capability to verify driver's license data.
- Mississippi is the launch partner for this project

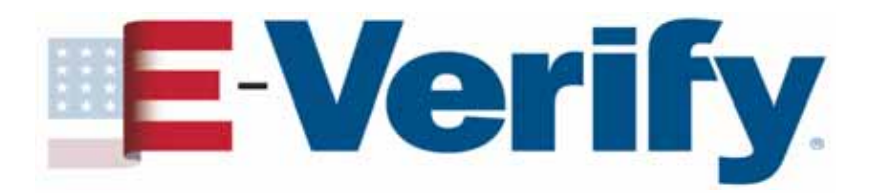

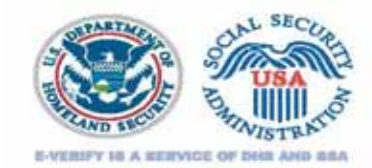

#### E-Verify Responds to Customer Feedback E-Verify Enhancements

- Create a Case Screen Enhancement
  - Based on customer feedback, List B & C documents are displayed similar to Form I-9.
  - List B Documents must contain a photo.

| Enter Form I-9 Information Verification Results Close Case                                        |                                                                                                    |  |  |  |  |  |
|---------------------------------------------------------------------------------------------------|----------------------------------------------------------------------------------------------------|--|--|--|--|--|
| hat List B and C documents did the employee pr<br>elect one from each column, then click Continue | esent for Section 2 of Form I-9? 😧                                                                                                    |  |  |  |  |  |
| List B Documents                                                                                  | List C Documents                                                                                                    |  |  |  |  |  |
| Oriver's license or ID card issued by a<br>US state or outlying possession                        | <ul> <li>Social Security Card</li> <li>Certification of Birth Abroad (Form FS-<br/>545)</li> <li>Certification of Report of Birth (Form DS-<br/>1350)</li> <li>U.S. birth certificate (original or certified<br/>copy)</li> </ul> |  |  |  |  |  |
| ○ ID card issued by a U.S. federal, state or                                                      |                                                                                                    |  |  |  |  |  |
| School ID card                                                                                    |                                                                                                    |  |  |  |  |  |
| ○ Voter registration card                                                                         |                                                                                                    |  |  |  |  |  |
| ◯U.S. military card or draft record                                                               |                                                                                                    |  |  |  |  |  |
| ◯ Military dependent's ID card                                                                    | Native American tribal document                                                                                                    |  |  |  |  |  |
| OU.S. Coast Guard Merchant Mariner Card                                                           | OU.S. Citizen ID Card (Form I-197)                                                                                                    |  |  |  |  |  |
| Native American tribal document                                                                   | <ul> <li>ID Card for Use of Resident Citizen in the<br/>United States (Form I-179)</li> </ul>                                                                                                    |  |  |  |  |  |
| <ul> <li>Driver's license issued by a Canadian<br/>government authority</li> </ul>                |                                                                                                    |  |  |  |  |  |
| <ul> <li>School record or report card (under age<br/>18)</li> </ul>                               |                                                                                                    |  |  |  |  |  |
| Clinic, doctor or hospital record (under age 18)                                                  |                                                                                                    |  |  |  |  |  |
| <ul> <li>Day-care or nursery school record (under<br/>age 18)</li> </ul>                          |                                                                                                    |  |  |  |  |  |

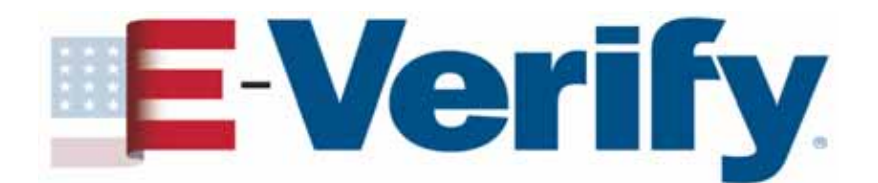

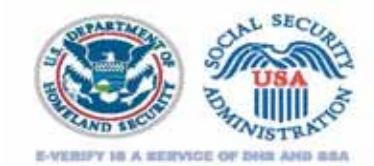

#### E-Verify Responds to Customer Feedback E-Verify Enhancements – Create a Case (continued)

|                                                                      | Verify Employee                                                                                  |                                                                                                    |                               |  |
|----------------------------------------------------------------------|--------------------------------------------------------------------------------------------------|----------------------------------------------------------------------------------------------------|-------------------------------|--|
| Verify Employee                                                      | Enter Form I-9 Information                                                                       | Verification Results                                                                                          | Close Case                    |  |
|                                                                      | Enter the employee's Form I-9 information, then click Continue repared Click any @ for help      |                                                                                                    |                               |  |
| Enter Form I-9 Information Verification Results Close Case           | • Lest Name 😨                                                                                    | First Name                                                                                                    | Middle Initial                |  |
| Select the document name and state, then click Continue. *- required | Maiden Name                                                                                      | <ul> <li>★ Date of Birth</li> <li>Month ♥ Day ♥ Year ♥</li> </ul>                                             | * Social Security Number      |  |
| * Document Name 😮                                                    | Citizenship Status<br>A citizen of the United States                                             |                                                                                                    |                               |  |
| Driver's license     D card                                          | Document Type<br>Driver's license or ID card<br>issued by a U.S. state or<br>outlying possession | Document Name<br>Driver's license                                                                             | Document State<br>Mississippi |  |
| * Document State 😮                                                   | * Document Number 😵                                                                              | ★ Document Expiration Date      ↔     Month      Day      Year     ↔     This document has no expiration date |                               |  |
|                                                                      | <ul> <li>∗ Hire Date </li> <li>②</li> <li>Month </li> <li>Day </li> <li>Year </li> </ul>         | Employer Case ID 😧                                                                                            |                               |  |
| Back Continue                                                        |                                                                                                  | Back Continue                                                                                                 |                               |  |

Note: Document number field will only appear if you enter that the employee provided a Mississippi Driver's license

E-Verify

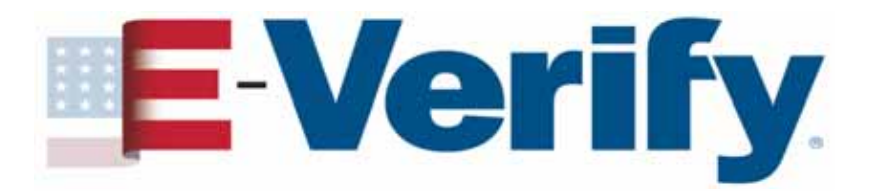

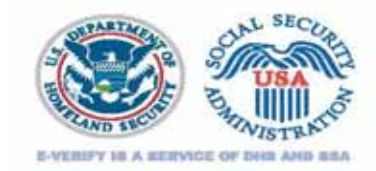

#### **E-Verify Enhancements - Hire Date Validation**

- E-Verify will permit you to select a future hire date
- The hire date is the date the employee began (or will begin) work for pay
- Employers must now use the Section 2 'Certification' date from the employee's Form I-9 as the hire date in E-Verify
- Employers may select a hire date that is up to 365 calendar days in the future

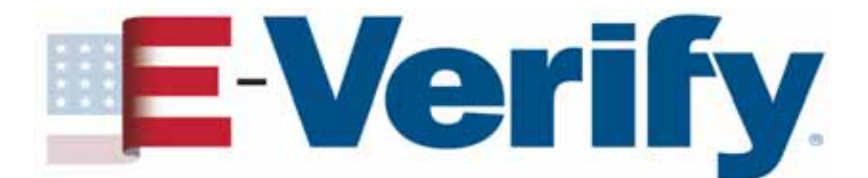

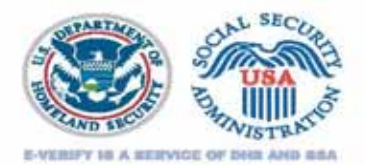

# What's Hot for E-Verify Users!

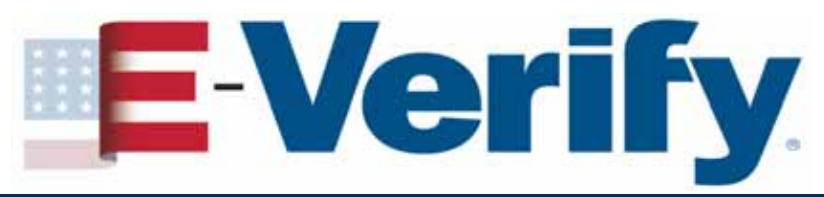

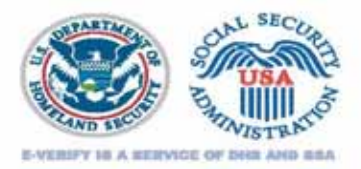

#### What's Hot in E-Verify

- Self Check Launched March 21
  - Free online service that allows U.S. workers to check their own employment eligibility status
  - On August 15, expanded to 16 more states and made available in Spanish
  - Currently available to residents of AZ, CA, CO, ID, LA, ME, MD, MA, MN, MS, MO, NE, NV, NJ, NY, OH, SC, TX, UT, VA, WA and DC
  - For more information on Self Check, visit www.uscis.gov/everifyselfcheck

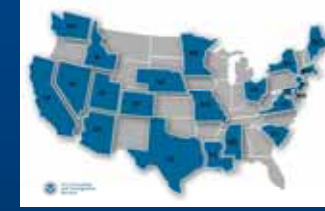

- I-9 Central Launched May 13
  - One-stop shop for Form I-9 information
  - Provides more accessible and user-friendly information
  - For more information, visit <u>www.uscis.gov/l-9Central</u>

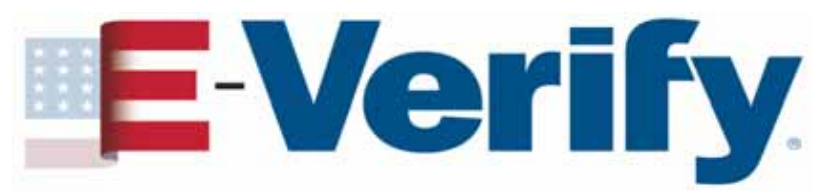

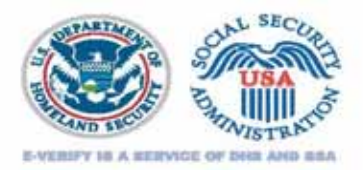

### What's Hot in E-Verify

- E-Verify Web Content in Spanish
  - Please visit <u>www.dhs.gov/E-Verify-espanol</u> to view important information for both employees and employers now available in Spanish

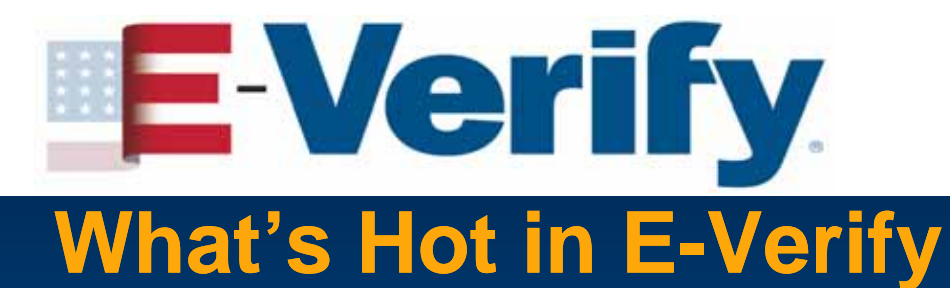

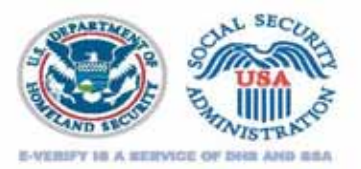

#### Request use of E-Verify Name and Logo

- Request I E-Verify Seal
  - Download the Licensing Agreement to get started, for more information visit <u>www.dhs.gov/E-Verify</u>

under "About the Program"

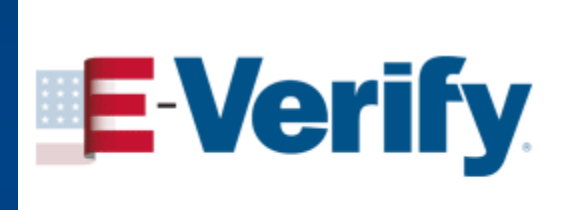

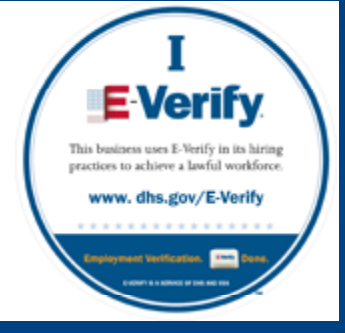

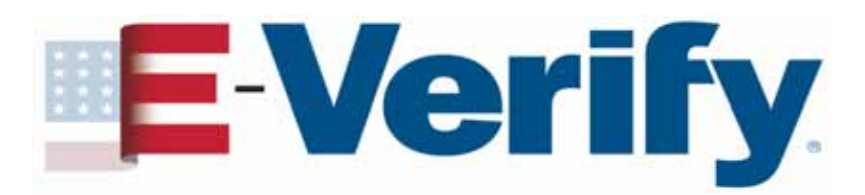

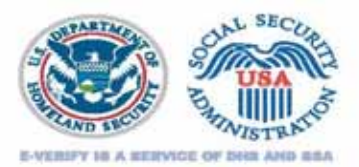

#### **Educational Videos**

- How to Enroll in E-Verify
- How to Create a Case
- How to Respond to a TNC
- Civil Rights (request copies by emailing <u>E-Verify@dhs.gov</u>):
  - Employee Rights and Responsibilities
  - Employer Responsibilities and Worker Rights

#### View the videos at:

- www.dhs.gov/E-Verify
- <a>www.youtube.com/ushomelandsecurity</a>

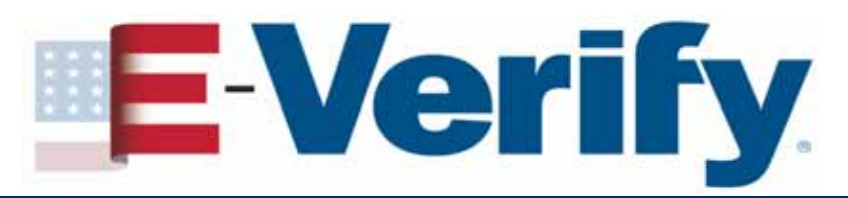

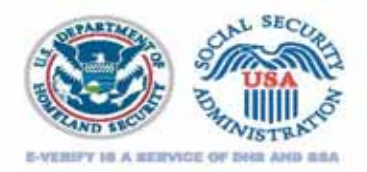

### **Employee Rights**

- The employee has the right to contest a tentative nonconfirmation (TNC) from SSA or DHS.
- The employee continues to work during the TNC resolution process.
- Employees who believe they have been subjected to discrimination should call:

Department of Justice Civil Rights Division Office of Special Counsel for Immigration Related Unfair Employment Practices 1-800-255-7688 (TDD: 1-800-237-2515)

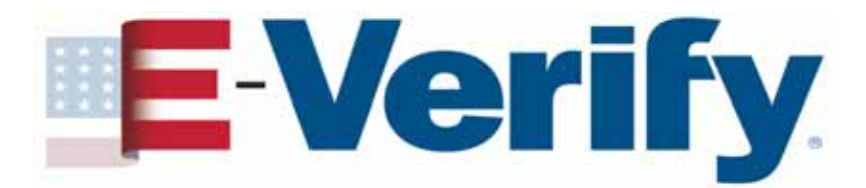

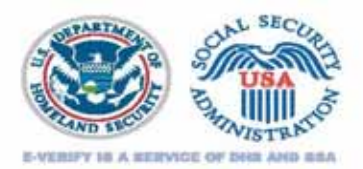

## **Stay Up to Date**

- Get email updates for
  - I-9 Central <u>www.uscis.gov/I-9Central</u>
  - E-Verify <u>www.dhs.gov/E-Verify</u>
  - Self Check <u>www.uscis.gov/everifyselfcheck</u>
- Subscribe to E-Newsletter E-Verify Connection
  - Send a message with SUBSCRIBE in the subject line to <u>E-VerifyOutreach@dhs.gov</u>

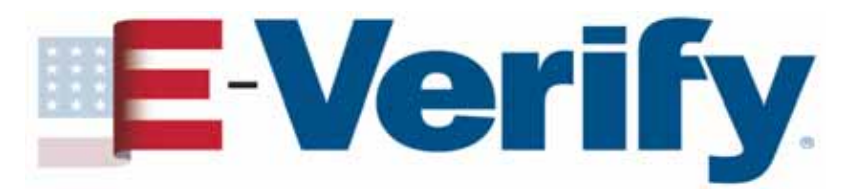

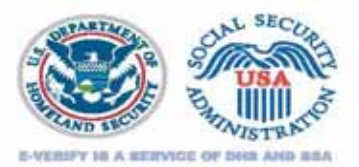

#### **Contact Information**

Employer Hotline: (888) 464-4218 Employee Hotline: (888) 897-7781 E-Verify E-Mail: <u>E-Verify@dhs.gov</u> E-Verify Employer Agent E-Mail: <u>E-VerifyEmployerAgent@dhs.gov</u> E-Verify Website: <u>www.dhs.gov/E-Verify</u> Form I-9 Website: <u>www.uscis.gov/I-9Central</u> Form I-9 Email: <u>I-9Central@dhs.gov</u> Follow us on twitter: <u>http://twitter.com/uscis</u>

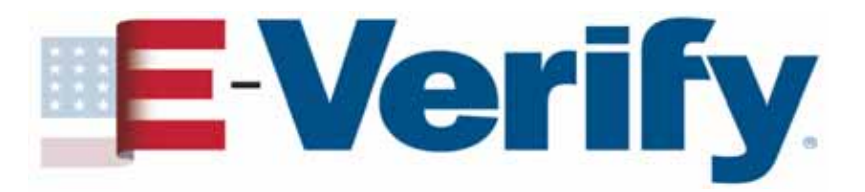

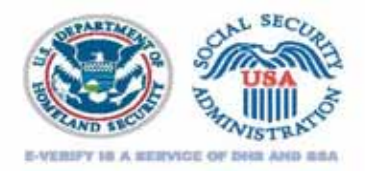

#### **Disclaimer**

Immigration law can be complex and it is not possible to describe every aspect of the process.

This presentation provides basic information to help you become generally familiar with rules and procedures.

For more information on the law and regulations please see our website: www.dhs.gov/E-Verify.

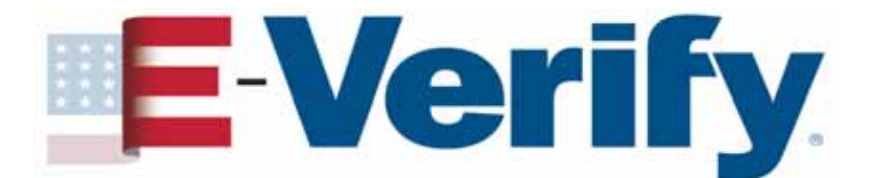

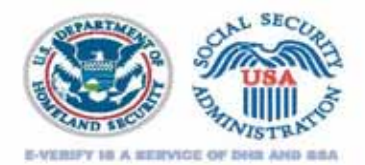

# Thank You

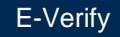